## MANUAL DE INSTALAÇÃO E OPERAÇÃO

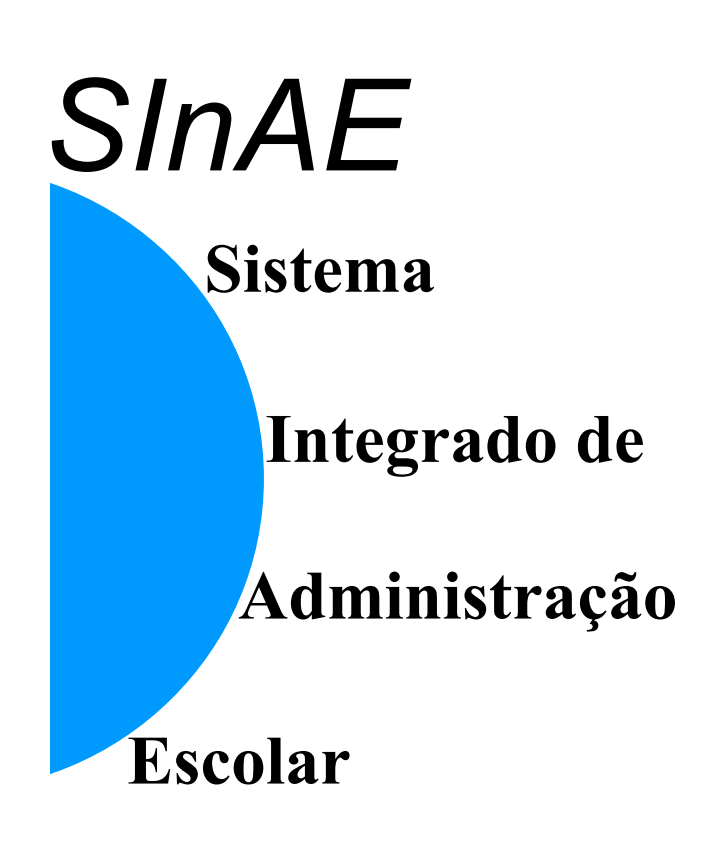

# Sumário

| INTRODUÇÃO                                                                                                    | 2  |
|----------------------------------------------------------------------------------------------------|----|
| APRESENTAÇÃO DOS MÓDULOS                                                                                                    | 3  |
| Módulo Acadêmico                                                                                                    | 3  |
| Módulo de Cofigurações da Escola                                                                                                    | 3  |
| Módulo de Cofigurações do MEC                                                                                                    | 4  |
| Módulo Financeiro                                                                                                    | 4  |
| Módulo de Materiais                                                                                                    | 4  |
| Módulo de Patrimônio                                                                                                    | 5  |
| Módulo de Pessoal                                                                                                    | 5  |
| Módulo Gerencial                                                                                                    | 5  |
|                                                                                                    | 6  |
| Pré-requisitos                                                                                                    | 6  |
| Senha                                                                                                    | 6  |
| Observação                                                                                                    | •  |
| CARACTERÍSTICAS DA INTERFACE GRÁFICA                                                                                                    | 7  |
| Botões de Acesso aos Módulos                                                                                                    | 7  |
| Descrição e Função de Cada Botão                                                                                                    | 7  |
| Πτη ιζας δο δο διετεμα                                                                                                    | 8  |
| Onerações com Registros                                                                                                    | 8  |
| Emitindo Relatórios                                                                                                    | 10 |
| Passos para o Cadastro dos Elementos Básicos – Módulo de Configurações da Escola                                                                    | 11 |
| Passos para o Cadastro dos Elementos Básicos – Módulo de Ceringulações da Eccela<br>Passos para o Cadastro dos Elementos Básicos – Módulo Acadêmico | 18 |
| Passos para o Cadastro dos Elementos Básicos – Módulo de Pessoal                                                                                    | 20 |
| Passos para o Cadastro dos Elementos Básicos – Módulo de Materiais                                                                                  | 23 |
| Passos para o Cadastro dos Elementos Básicos – Módulo de Materialo                                                                                  | 25 |
| Passos para o Cadastro dos Elementos Básicos – Módulo Financeiro                                                                                    | 26 |
| OBSERVAÇÕES GERAIS                                                                                                    | 28 |

## Introdução

O Manual de Instalação e Operação do SinAE (Sistema Integrado de Administração Escolar) foi estruturado visando permitir que o usuário além de entender as funcionalidades do sistema possa identificar os dados que, inicialmente, deverão ser cadastrados após a instalação. Esses dados poderão ser facilmente identificados observando no conteúdo do Manual a parte que trata dos "PASSOS PARA O CADASTRO DOS ELEMENTOS BÁSICOS". Nessa seção estão descritos e organizados, de forma seqüencial, os passos que deverão ser seguidos para cadastrar os dados básicos que irão permitir que o sistema possa funcionar de forma a atender as necessidades mínimas da escola ou conjunto de escolas. O usuário vai perceber, também, que é indispensável, por exemplo, cadastrar os dados do Módulo de Configurações da Escola para que seja possível utilizar o Módulo Acadêmico.

Vale ressaltar, que optou-se por criar um Manual simplificado onde não houve a preocupação de detalhar de forma exaustiva o significado de cada tela, menu ou campo, uma vez que os Municípios que firmarem convênio para implantação desse sistema, receberão as orientações complementares necessárias. Nessa oportunidade o Manual de Instalação e Operação será utilizado como instrumento de apoio para o treinamento operacional do SINAE.

O SInAE é constituído por 8 módulos: Acadêmico, Financeiro, Patrimônio, Pessoal, Materiais, Configurações da Escola, Configurações do MEC e Gerencial. É um sistema utilizado para informatizar a administração de uma escola ou de um conjunto de escolas. Entretanto, nada impede que esse sistema seja utilizado, também, no âmbito de uma secretaria de educação que neste caso, teria a incumbência de armazenar e manipular as informações das turmas e de cada aluno, operar as matrículas, os boletins dos alunos, os diários de classe, entre muitas outras atividades da escola. Este sistema possibilita, também, alterações nas grades curriculares que venham a ser introduzidas na escola.

É importante destacar, que os dados do cadastro de alunos, professores e escolas estão em conformidade com as necessidades do Projeto Presença, facilitando assim, o levantamento de informações para o Censo Escolar.

Este sistema pode contribuir fortemente para a melhoria da qualidade nas escolas e, por conseqüência, para a melhoria das condições de vida das pessoas que lhes são afetas (alunos, professores, funcionários, pais, comunidade).

## Apresentação dos Módulos

O Sistema Integrado de Administração Escolar (SInAE) é constituído de oito módulos: cinco módulos principais: Acadêmico, Financeiro, Patrimônio, Pessoal e Materiais; dois módulos de configurações: Configurações da Escola e Configurações do MEC; e um módulo gerencial. Evidentemente, cada escola, conjunto de escolas ou mesmo a própria secretaria de educação adotará o uso daqueles que atendam às suas expectativas e necessidades gerenciais não estando obrigada, assim, a utilizar todos os módulos. A partir daqui é apresentado um conjunto de funções básicas de cada um dos módulos.

**Módulo Acadêmico** - responsável pelo gerenciamento e pelo apoio administrativo das atividades de registro acadêmico. As suas principais atribuições são:

 Matrícula dos alunos por série ou em disciplinas isoladas (para o caso dos cursos que seguem o regime não-seriado). O sistema de matrícula em disciplinas isoladas permite, ainda, a inscrição em disciplina de dependência;

• Cadastro de turmas oferecidas em cada ano letivo. Essa função permite o cadastro de informações básicas acerca de cada turma oferecida pela escola e/ou pela rede, como turno, capacidade, horário, local de realização das aulas e professor responsável;

· Formação de quadros de aula a partir dos dados curriculares das turmas;

Transferências de alunos de turma e de escola;

• Geração e impressão automática de diários de classe para lançamento de notas (ou conceitos) e de freqüência;

• Controle da freqüência e da avaliação dos alunos por disciplina. Permite ainda o cálculo da média final por disciplina;

 Geração e impressão de toda a documentação do aluno, como transferência, histórico escolar, boletins de notas, atestado e declarações diversas;

 Geração de relatórios referentes ao histórico dos alunos nos últimos anos; ficha cadastral contendo os dados pessoais dos alunos; lista dos alunos cadastrados na escola sem estarem matriculados em nenhuma turma; atas de resultados parciais e finais do aluno; boletim apresentando as notas/conceitos dos alunos, bem como sua freqüência em cada uma das disciplinas; diários de nota/conceito, de faltas; lista de alunos por turma, onde é informada, também, a situação específica de cada aluno, por exemplo: transferido, cancelado, aprovado, reprovado; lista dos professores em uma determinada disciplina; quadro de aulas, etc.

**Módulo de Configurações da Escola** - responsável pelo cadastro de elementos básicos da escola para a utilização dos outros subsistemas. Suas principais funções são:

• Cadastro de dados gerais da escola, incluindo os coletados no Projeto Presença e no Censo Educacional, tais como: dependências, características de funcionamento da escola, unidade executora, condições físicas da escola, etc;

 Armazenamento dos currículos dos diversos cursos, inclusive com o conteúdo programático de cada disciplina;

• Gera relatórios relativos ao horário de funcionamento da escola; lista dos cursos, das disciplinas, dos turnos, das atividades, das dependências da escola, das unidades executoras, etc.

**Módulo de Configurações do MEC** - responsável pelos cadastros das informações padronizadas do MEC.

**Módulo Financeiro** - é o módulo responsável pelo gerenciamento e apoio administrativo das finanças da escola, mas pode ser adaptado, também, para uma secretaria de educação. Suas principais funções são:

 Cadastro das unidades executoras associadas à escola, como caixas escolares, associações de pais e mestres, etc;

Cadastro das contas bancárias associadas à escola;

 Cadastro de projetos e convênios firmados pela escola com outras instituições, como o FNDE, o MEC e outras;

Cadastro das contas de despesa que a escola realiza;

• Execução dos lançamentos de receita e despesa realizados pela escola. Procede ainda ao cálculo automático dos saldos vinculados a cada projeto/convênio;

 Geração automática de relatórios, tais como: lista dos projetos que enviam recursos financeiros para a escola; lista das contas de despesas que serão utilizadas no projeto; lista de contas bancárias da escola que serão utilizadas para movimentação dos projetos; lista dos fornecedores de materiais e serviços para a escola; balancete financeiro contendo o histórico das movimentações financeiras das contas de despesas da escola nos projetos cadastrados.

**Módulo de Materiais** - responsável pelo gerenciamento dos materiais de consumo utilizados pela escola e que são estocados em almoxarifados. Este Módulo tem as seguintes funções:

· Cadastro dos tipos de materiais de consumo utilizados;

 Cadastro dos materiais de consumo da escola, incluindo: tipo, código, nome, descrição, unidade de medida, saldo inicial em estoque, saldo atual em estoque, custo unitário atual, etc. Enfim, executa todo o procedimento de controle de estoque que uma escola ou secretaria de educação necessita;

• Registro da movimentação de materiais no estoque, ou seja, entrada (compras, doações, etc.) e saída (consumo, perdas, etc.);

· Cadastro dos fornecedores que atuam regularmente junto à escola;

 Geração de relatórios para fins de inventário dos materiais da escola e controle de consumo, tais como: lista de fornecedores de materiais e serviços para a escola; lista contendo os tipos de materiais utilizados pela escola; lista dos materiais contidos nos estoques da escola; listas de tipos de movimentos de materiais (entrada e saída). **Módulo de Patrimônio** - responsável pelo gerenciamento dos bens patrimoniais pertencentes à escola. Suas principais atribuições são:

• Cadastro dos bens patrimoniais existentes. Esse cadastro inclui características gerais do bem, tais como: número de tombo, data de aquisição, documento de aquisição, localização, etc;

Possibilidade de registrar a baixa de um bem patrimonial;

 Geração automática de relatórios para fins de inventário de bens da escola, tais como: lista dos bens da escola; lista dos bens que tiveram baixa por não se encontrarem mais em uso; lista dos bens da escola por dependência onde se localizam; etc.

**Módulo de Pessoal** - responsável pelo controle básico do corpo funcional da escola. Suas principais funções são:

Cadastro da tabela de cargos e funções da instituição;

· Cadastro dos dados pessoais dos funcionários lotados na escola;

 Cadastro do quadro de professores lotados na escola, incluindo pontuação (para efeito de avaliação de desempenho) e grau de instrução;

· Cadastro das disciplinas que um professor está habilitado a ministrar;

 Geração de dados para o Censo Educacional, como número de funcionários, de professores, de docentes por formação, etc;

Lançamento da freqüência dos professores e funcionários;

 Geração automática de relatórios gerais, tais como: listas de cargos; de funções; dos graus de instrução; da habilitação dos professores; relação de funcionários; de professores; planilhas de lançamento de freqüências; lista dos professores e das disciplinas que estão habilitados a ministrar, etc.

.**Módulo Gerencial** - responsável pelas informações estatísticas e agrupamento de dados dos outros módulos. Esse módulo apóia o diretor da escola no controle de desempenho dos alunos e dos professores. Suas principais funções são:

Criação de gráficos de desempenho;

· Análise das turmas;

· Análise das escolas.

 Geração de relatórios contendo índices de resultados das disciplinas e professores; índices de resultado nos cursos e nas séries; disponibilidade de vagas nos cursos por séries, ciclos ou fases. Gera ainda relatórios sobre as despesas e receitas anuais; informações sobre o número de dados cadastrados no sistema; informações de cargos, funções e freqüências.

## Instalação

## Pré-Requisitos Necessários

Para instalação do SInAE é necessário os seguintes requisitos mínimos de hardware e software :

32 Mbytes de memória (mínimo);

1GByte de Disco Rígido (mínimo);

1 Unidade de CD-ROM;

100 Mbytes disponíveis no Disco Rígido (mínimo);

Windows 95 ou superior (Para o Windows NT é necessária a versão 4.0 ou superior e que o usuário instalador seja o "ADMINISTRADOR" da máquina);

Processador com clock de 133Mhz (mínimo);

Impressora Jato de Tinta ou Laser.

## Senha

Após a instalação, o sistema possui um código de usuário cadastrado. O código do usuário é "adm" e a senha é "adm". Esse usuário pode acessar todos os módulos do sistema.

## Observação

É importante que usuário "Administrador" verifique após a instalação do SINAE, se a fonte ODBC foi configurada corretamente. A fonte que será criada terá a denominação SAE com os drivers correspondentes do Access direcionado para o arquivo C:\SINAE\ACCESS\SAE.mdb. Para o funcionamento em rede a fonte ODBC (SAE) das máquinas clientes deve ser redirecionada para o arquivo \\SINAE\ACCESS\SAE.mdb do servidor.

## **Características da Interface Gráfica**

## Botões de acesso aos módulos.

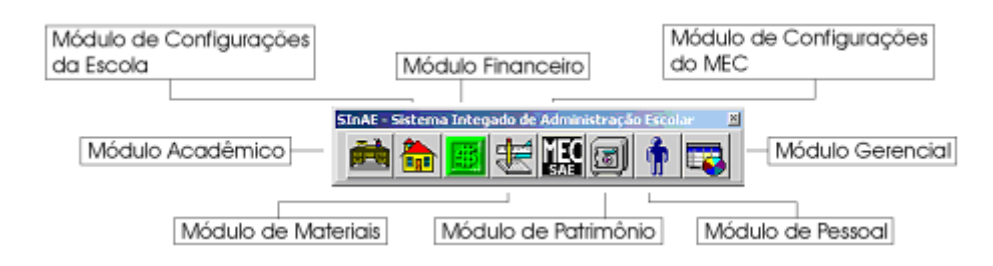

O acesso ao sistema é feito por meio de um menu, cujos itens acionam as telas ou janelas correspondentes. A janela principal é a tela do menu.

Na parte superior de todas as janelas sempre é apresentada uma barra de ferramentas que contém botões com ícones.

| ا 🖄 😒 | 2 🖌 | <b>#</b> | < 🖌 🗙 |  |
|-------|-----|----------|-------|--|
|-------|-----|----------|-------|--|

## Descrição e função de cada botão:

Alteração – Para se fazer qualquer alteração em alguma informação;

Limpeza do registro – Para apagar todos os textos de algum registro;

💬 Inserção sem limpar os campos – Para inserir um novo registro utilizando as informações do registro da tela:

护 Inserção limpando os campos da janela – Para inserir um novo registro sem utilizar as informações do registro da tela;

🗱 Eliminação de um registro – Para eliminar o registro definitivamente do banco de dados;

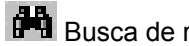

Busca de registros – Para fazer uma busca;

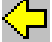

Registro anterior - Para visualizar o registro anterior;

Próximo registro – Para visualizar o próximo registro;

Confirma a operação - Estando em modo de alteração ou inserção para gravar as informações no banco de dados, ou em modo de busca para trazer as informações relativas aos parâmetros solicitados;

🔀 Cancela a operação – Estando em modo de alteração ou inserção para não gravar as informações digitadas, ou em modo de busca para cancelar a pesquisa;

Emissão de relatórios – Para emitir os relatórios que estão disponíveis em cada módulo;

Sair da janela ou do sistema – Para sair de uma janela ou do sistema.

## Utilização do Sistema

## Operações com registros

### Fazendo uma busca nos campos do banco de dados

Nas telas onde podem ser feitos acessos a muitos registros, é possível obter apenas os registros com as informações desejadas.

Para fazer uma busca é necessário entrar no modo de Consulta (pressionar ESC e em seguida clicar no botão 💏 - Busca de registros);

Preencher os campos com os dados a partir dos quais a busca será feita (os campos onde é possível a digitação – campos habilitados);

Clicar no botão 🗹 - Confirma Operação, localizado na barra de ferramentas.

Se a busca for bem-sucedida, os dados referentes à sua busca serão mostrados na tela. Agora é possível percorrer todos os registros recuperados na busca.

### Outras formas de busca de registros

Para buscar registros que começam com a letra 'A', digite no campo "Argumento de busca" o valor A% (busque registros que comecem com a letra A e ignore o texto adiante);

Para buscar registros que possuem 'ando' em qualquer parte do nome, digite %ando% (ignore o texto antes de 'ando' e ignore o texto depois de 'ando');

• Para buscar registros que terminem com 'ção', digite %ção (ignore o texto antes de 'ção', busque os registros que terminam com 'ção').

OBS: FAZENDO UMA BUSCA COM TODOS OS CAMPOS EM BRANCO, A PESQUISA RETORNARÁ TODOS OS REGISTROS DO BANCO. É POSSÍVEL PERCORRER OS REGISTROS PARA ENCONTRAR O DADO DESEJADO.

#### **Percorrendo os registros**

Depois de feita a busca, a tela entra automaticamente no modo de Consulta onde é possível percorrer os registros um a um.

Para percorrer os registros, utilize:

os botões 圮 - Próximo Registro ou 🖓 - Registro Anterior, localizados na barra de ferramentas.

#### Fazendo alterações nos registros

A partir dos dados mostrados na tela é possível fazer alterações nos registros.

Para fazer alterações é necessário:

Entrar no modo de Alteração (pressionar ESC e em seguida clicar no botão 🔛 - Alteração);

Apagar os dados dos campos desejados;

Digitar o novo valor do campo.

Para confirmar as alterações:

Clique no botão 🗹 - Confirma operação localizado na barra de ferramentas;

Para cancelar todas as alterações feitas (antes de Confirmar):

Clique com o *mouse* no botão X - Cancela operação localizado na barra de ferramentas, ou pressione ESC.

#### Fazendo Inserções de registros

Para realizar uma inserção é necessário entrar no modo de Inserção (pressionar ESC e em seguida clicar no botão 🌮 - Inserção limpando os campos da janela);

É possível entrar no modo de Inserção mantendo os dados atuais para tanto:

Clique no botão 🍄 - Inserir registro (mantém dados atuais) localizado na barra de ferramentas.

Para confirmar a inserção:

Clique no botão 🗹 - Confirma operação localizado na barra de ferramentas.

Para cancelar todas as inserções feitas (antes de confirmar):

Clique no botão 🔀 - Cancela Operação localizado na barra de ferramentas, ou pressione ESC.

#### **Removendo registros**

Estando com os dados na tela, é possível remover o registro corrente. O registro corrente é o que está sendo mostrado na tela.

Para deletar o registro corrente, basta:

Estar com o registro que deseja remover na tela;

Clicar no botão 📽 - Remover Registro localizado na barra de ferramentas;

Confirmar a remoção, clicando no botão Sim para confirmar ou no botão Não para cancelar a remoção.

| SInAE Acadêmico    |               |
|--------------------|---------------|
| Deseja eliminar e: | ste registro? |
| Sim                | Não           |

O registro será removido do banco de dados, mas continuará a ser mostrado na tela. Uma marca indicando que o registro foi removido será mostrada na Barra de Status localizada na parte inferior da tela Eliminado :

O registro continua a ser mostrado na tela, pois é possível inseri-lo novamente. Para inserir o registro, clique no botão 🌮 -inserir registro (mantém dados atuais) localizado na barra de ferramentas.

## Emitindo relatórios

Para emitir os relatórios, basta:

Clicar no botão 🤳 - Emissão de relatórios;

Abrir a pasta 🔤 desejada;

Escolher um Grupo de relatórios, clicando no ícone 🎚;

Clicar no relatório desejado 起;

Clicar no botão

Uma tela contendo alguns campos será mostrada na tela. Esses campos são parâmetros e devem ser preenchidos com as informações desejadas.

Antes de emitir o relatório, você pode escolher no botão Destino entre:

Mostrar o relatório em uma janela; ou enviar direto para uma impressora.

| Destino          |              |
|------------------|--------------|
| ⊙ <u>J</u> anela | 🔿 Impressora |

Para confirmar a emissão:

Clique no botão CK, ou pressione ENTER se o foco estiver no botão OK.

Para cancelar a emissão:

clique no botão

## Cadastro Básico

Para que as operações do sistema possam ser utilizadas, é necessário que algumas informações básicas sejam cadastradas.

### O que cadastrar

Devem ser cadastrados os elementos que serão utilizados em outros cadastros ou que serão objetos de operações futuras no uso diário do sistema. A seguir, são detalhados os passos que devem ser seguidos para cadastrar os elementos básicos para que o sistema possa funcionar de forma a atender as necessidades mínimas da escola ou conjunto de escolas.

### 1 - Módulo de Configurações da Escola

- 1.1 Cadastrar os usuários do Sistema e os respectivos níveis de acesso;
- 1.2 Ativar a opção "Permitir alteração de currículo";

Cadastrar, também:

- 1.3 O órgão regional de educação;
- 1.4 Os documentos oficiais da Escola;
- 1.5 Os dados de identificação e caracterização da Escola;
- 1.6 Os tipos de dependências;
- 1.7 As dependências existentes na Escola;
- 1.8 Os turnos de funcionamento;
- 1.9 Os cursos;
- 1.10 As disciplinas;
- 1.11 As grades curriculares;
- 1.12 Os critérios de avaliação;
- 1.13 O horário operacional;
- 1.14- A(s) unidade(s) executora(s).

OBS: O cadastro da(s) unidade(s) executora(s) somente será necessário se a escola for utilizar o Módulo Financeiro.

A seguir são apresentadas as telas do sistema que serão utilizadas para atender ao cadastro das informações necessárias ao funcionamento do Módulo de Configurações da Escola de dos subsistemas que dependem dessas informações:

1.1 - Cadastrar os usuários do Sistema e os respectivos níveis de acesso.

| 📅 SINAE - Módulo de                                                 | e Configurações da Escola                                                                                         | - [Usuário]                                         |            |
|---------------------------------------------------------------------|----------------------------------------------------------------------------------------------------|-----------------------------------------------------|------------|
| 💼 Escola 🛛 Currículo                                                | Cadastros Gerais Relatório                                                                                        | s Janela Ajuda                                      |            |
| Usuário: Adm<br>Usuário: Adm<br>Identificação<br>Nome: Administrado | Situações de Matrículas<br>Horário Operacional<br>Modelos de Documentos<br>Órgãos Regionais<br>Usuários<br>Opcões |                                                     | Senha: *** |
| Funcionário:                                                        |                                                                                                    |                                                     |            |
| Permissões                                                          |                                                                                                    |                                                     |            |
| Selecione os m<br>o usuário pode                                    | iódulos que h<br>operar: p                                                                                        | lódulos onde o usuário tem<br>ermissão para operar: |            |
| Acadêmico<br>Financeiro<br>Patrimônio<br>Material<br>Pessoal        | > <                                                                                                    | Administrador                                       |            |

Esta tela permite consulta, inserção, atualização ou remoção dos dados de cada usuário. Cada usuário pode ter acesso a um ou mais dos seguintes módulos: acadêmico, material, patrimônio, financeiro e pessoal. O usuário administrador tem acesso a todos os módulos.

O usuário administrador é o único que tem acesso aos módulos de Configurações da Escola e Configurações do MEC.

Se o usuário for funcionário da escola, então é possível associar o usuário ao número do funcionário.

| 1.2 - Ativar a opçâ | o "Permitir altera | ção de currículo"; |
|---------------------|--------------------|--------------------|
|---------------------|--------------------|--------------------|

| 🛗 SINAE - Módulo de                                                                                                   | Configurações da Esc                                                                                             | ıla - [Opções]                                                                                    |
|----------------------------------------------------------------------------------------------------|----------------------------------------------------------------------------------------------------|---------------------------------------------------------------------------------------------------|
| 🛅 Escola 🛛 Currículo 🗍                                                                                                | Cadastros Gerais Relató                                                                                          | rios Janela Ajuda                                                                                 |
| Cadastro do Aluno<br>Cadastro do Aluno<br>Prefixo dos códigos g<br>Base dos números ga<br>Observação genér<br>Escola: | Situações de Matrícula:<br>Horário Operacional<br>Modelos de Documento<br>Órgãos Regionais<br>Usuários<br>Opções | s e no cadastro de alunos Código Manual<br>Último número gerado: 17<br>o Escolar<br>Ma> Atualizar |
| Outros<br>Permite a alteração                                                                                         | ão de currículos                                                                                                 | Não Permite Alteração<br>Sair                                                                     |

Alem de poder ativar a opção "Permitir a alteração de currículos" esta tela permite a inclusão de um texto que será incluído nos históricos escolares gerados pelo sistema e a geração do código de cada aluno automaticamente.

Logo após a confirmação de inserção de uma escola, o sistema pergunta se o usuário deseja cadastrar a observação geral que será incluída nos históricos escolares, e quando a primeira inserção de aluno for iniciada, o sistema pergunta se o usuário deseja que o sistema gere o código dos alunos automaticamente e qual seria o número inicial.

Para alteração das opções, o usuário deve simplesmente alterá-las clicando nos botões correspondentes a cada uma das opções.

Pode-se colocar como observação: os conceitos, se a escola trabalha com eles, e suas faixas numéricas.

OBS: O campo "Prefixo dos códigos gerados" pode ser preenchido com a sigla da escola.

| 1.3 – Cadastrar o | órgão | regional | de educação; |
|-------------------|-------|----------|--------------|
|-------------------|-------|----------|--------------|

| <mark>ត</mark> SInAE - Módulo de    | e Configurações da l                                                                           | Escola - [Órgãos     | Regionais] |         |
|-------------------------------------|------------------------------------------------------------------------------------------------|----------------------|------------|---------|
| 🛅 Escola 🛛 Currículo                | Cadastros Gerais Re                                                                            | elatórios Janela     | Ajuda      |         |
| Xigumentos de Bu<br>Órgão Regional: | Situações de Matrío<br>Horário Operaciona<br>Modelos de Documo<br>Órgãos Regionais<br>Usuários | culas<br>al<br>entos |            | <u></u> |
| Úrgão Reg                           | Opções<br>ional                                                                                | Nome                 |            |         |
| 1 [DIREC-03                         | DIRETORIA                                                                                      | REGIONAL DE ED       | DUCAÇAO    |         |

1.4 - Cadastrar os documentos oficiais da Escola;

|   | SInAE - Módulo de Config                                 | urações da Escola - [Tipos de Documentos Oficiais] |
|---|----------------------------------------------------------|----------------------------------------------------|
|   | Escola Currículo Cadastro                                | os Gerais Relatórios Janela Ajuda                  |
| 8 | Cadastro<br>Unidade Executora<br>/ Tipos de Dependências |                                                    |
|   | D Dependências                                           |                                                    |
|   | Atividades                                               |                                                    |
|   | Fim                                                      | Descrição                                          |
|   |                                                          |                                                    |

| 💼 SInAE - Módulo de Configurações da Escola - [Cadastro da Escola]                    |                                 |
|---------------------------------------------------------------------------------------|---------------------------------|
| 💼 Escola Currículo Cadastros Gerais Relatórios Janela Ajuda                           |                                 |
| Cadastro       Unidade Executora                                                      |                                 |
| Co Tipos de Dependências                                                              |                                 |
| Dependências                                                                          | umentes Oficiais Technologiae   |
| Documentos Oficiais liento finistai. Fisicas Freuro fiberiencios Envios Didaticos Doc | cumentos oriciais   rechologias |
|                                                                                       | ona                             |
|                                                                                       | ) Urbana                        |
| Dependência Adm.: 🔽 Unidade Adm.:                                                     | ) Rural                         |
| Cond. Funcionamento: Vinculadora:                                                     |                                 |
| Órgão Regional:                                                                       |                                 |
| Endereço                                                                              |                                 |
| Tipo de Logradouro:                                                                   |                                 |
| Logradouro: Número:                                                                   |                                 |
| Compl.: Bairro:                                                                       |                                 |
| Município:                                                                            | UF:                             |
| Distrito: CEP:                                                                        | ·                               |
| DDD: Fone: FAX: Caixa Postal:                                                         |                                 |
| E-Mail:                                                                               |                                 |
| Transporte Escolar Público Formas de Utilização (assinalar mais de uma opção, a SIM   | se for o caso)<br>Dutros        |
|                                                                                       |                                 |

## 1.5 - Cadastrar os dados de identificação e caracterização da Escola;

## 1.6 - Cadastrar os tipos de dependências;

| <b>**</b> | SInAE - Módulo de Co<br>Escola Currículo Cad                              | n <mark>figurações da Escola - [Tipos de Dep</mark><br>lastros Gerais Relatórios Janela Ajuda | endências]                      |                             |              |
|-----------|---------------------------------------------------------------------------|-----------------------------------------------------------------------------------------------|---------------------------------|-----------------------------|--------------|
| ۲         | , Cadastro<br>Unidade Executora                                           |                                                                                               |                                 |                             |              |
|           | Tipos de Dependência<br>Dependências<br>Documentos Oficiais<br>Atividades |                                                                                               |                                 |                             |              |
|           | Fim                                                                       |                                                                                               |                                 |                             |              |
|           | Código                                                                    | Nome                                                                                          | Dependência - MEC               | Desc Depen                  | dência - MEC |
|           | Código<br>1 SL                                                            | Nome<br>SALA DE AULAS                                                                         | Dependência - MEC<br>SALADEAULA | Desc. Depen<br>Sala de Aula | dência - MEC |
|           | Código<br>1 SL                                                            | Nome<br>SALA DE AULAS                                                                         | Dependência - MEC<br>SALADEAULA | Desc. Depen<br>Sala de Aula | dência - MEC |
|           | Código<br>1 SL                                                            | Nome<br>SALA DE AULAS                                                                         | Dependência - MEC<br>SALADEAULA | Desc. Depen<br>Sala de Aula | dência - MEC |
|           | Código<br>1 SL                                                            | Nome<br>SALA DE AULAS                                                                         | Dependência - MEC<br>SALADEAULA | Desc. Depen<br>Sala de Aula | dência - MEC |

1.7 - Cadastrar as dependências existentes na Escola;

| <b></b> | 📅 SInAE - Módulo de Configurações da Escola - [Dependências] |                                |  |  |  |  |  |  |  |  |
|---------|--------------------------------------------------------------|--------------------------------|--|--|--|--|--|--|--|--|
| 論       | Escola Currículo Cadastros                                   | Gerais Relatórios Janela Ajuda |  |  |  |  |  |  |  |  |
| Ŵ       | Cadastro<br>Unidade Executora                                |                                |  |  |  |  |  |  |  |  |
| Es      | Tipos de Dependências                                        |                                |  |  |  |  |  |  |  |  |
|         | Dependências                                                 |                                |  |  |  |  |  |  |  |  |
|         | Documentos Oficiais                                          | Localização                    |  |  |  |  |  |  |  |  |
|         | Atividades                                                   | O No prédio O Fora do prédio   |  |  |  |  |  |  |  |  |
| 1       | Fim                                                          |                                |  |  |  |  |  |  |  |  |
|         |                                                              |                                |  |  |  |  |  |  |  |  |

### 1.8 - Cadastrar os turnos de funcionamento;

| Ĉ | 📅 SIni     | AE -     | Módulo de Config   | urações   | s da Escola - [Turnos]  |           |
|---|------------|----------|--------------------|-----------|-------------------------|-----------|
| t | 🂼 Esc      | :ola     | Currículo Cadastro | os Gerais | Relatórios Janela Ajuda |           |
| Ş | 0 17       |          | Cursos             |           |                         |           |
| Ē | ~ <u>1</u> | <u> </u> | Turnos             |           |                         |           |
|   | Argu       | imer     | Conceitos          |           |                         |           |
|   | Tu         | irno:    | Disciplinas        |           |                         |           |
|   | De         | escriç   | Grades Curricula   | res       |                         |           |
|   |            |          | Critério de Avalia | ção       |                         |           |
|   |            |          | Turno              |           | Descrição               | Mnemônico |
|   | 1          | M1       |                    | MATUT     | INO -07:00 ÅS 11:30H    | M1        |
| L | 2          | N1       |                    | NOTUR     | NO - 19:00 ÀS 21:40H    | N1        |
| L | 3          | V1       |                    | VESPE     | RTINO - 13:00 ÀS 17:30H | V1        |
|   |            |          |                    |           |                         |           |
| L |            |          |                    |           |                         |           |
| L |            |          |                    |           |                         |           |
| L |            |          |                    |           |                         |           |
| L |            |          |                    |           |                         |           |
|   |            |          |                    |           |                         |           |

#### 1.9 - Cadastrar os cursos;

| <mark>के</mark> 51 | 📅 SInAE - Módulo de Configurações da Escola - [Cursos] |                            |                             |  |  |  |  |  |  |
|--------------------|--------------------------------------------------------|----------------------------|-----------------------------|--|--|--|--|--|--|
| 🛅 E                | Escola                                                 | Currículo Cadastros Gerais | s Relatórios Janela Ajuda   |  |  |  |  |  |  |
|                    | <b>1</b>                                               | Cursos                     |                             |  |  |  |  |  |  |
| ∏ Cu               | 1150                                                   | Turnos<br>Consoitos        |                             |  |  |  |  |  |  |
| Cé                 | ódigo:                                                 | Disciplinas                | Mnemônico:                  |  |  |  |  |  |  |
| No                 | ome: [                                                 | Grades Curriculares        |                             |  |  |  |  |  |  |
|                    | -                                                      | Critério de Avaliação      |                             |  |  |  |  |  |  |
| La                 | aracter<br>Habilitar                                   | isticas                    | Regime                      |  |  |  |  |  |  |
|                    | Tabilitay                                              | Accito Matrícula Mão       | C Anual C Semestral C Dutro |  |  |  |  |  |  |
|                    |                                                        | Aceita Matricula Nau       |                             |  |  |  |  |  |  |
| As                 | socia                                                  | ;ões ao MEC                |                             |  |  |  |  |  |  |
| Mo                 | dalidad                                                | e de Ensino:               | Níve:                       |  |  |  |  |  |  |
| Tip                | o de Er                                                | isino:                     |                             |  |  |  |  |  |  |
| Hat                | bilitação                                              | - MEC:                     |                             |  |  |  |  |  |  |

## 1.10 - Cadastrar as disciplinas;

| 📅 SInAE - Módulo de Configurações da Escola - [Disciplinas] |                       |                                     |              |                 |   |                   |  |  |  |
|-------------------------------------------------------------|-----------------------|-------------------------------------|--------------|-----------------|---|-------------------|--|--|--|
| 🛗 Escola                                                    | Currículo Cadastro    | os Gerais Relatórios                | Janela Ajuda |                 |   |                   |  |  |  |
| ا 🔊 🕸                                                       | Cursos<br>Turnos      | $\rightarrow$ $\checkmark$ $\times$ | . 🗉 💌        |                 |   |                   |  |  |  |
| Argumer                                                     | Conceitos             |                                     |              |                 |   |                   |  |  |  |
| Nome da                                                     | Grades Curricula      | res                                 |              |                 | 1 |                   |  |  |  |
| Disciplina                                                  | Critério de Avaliação |                                     |              |                 |   |                   |  |  |  |
|                                                             | Disciplina            | Nome Dis                            | ciplina      | Disciplina - ME | C | Nome [            |  |  |  |
| 1 CIÊ                                                       | NC                    | CIÊNCIAS                            |              | CIENCNAT        |   | Ciencias Naturai: |  |  |  |

## 1.11 - Cadastrar as grades curriculares;

| 🖮 SInAE - Módulo de Configurações   | ; da Escola - [Currículo] |
|-------------------------------------|---------------------------|
| 💼 Escola Currículo Cadastros Gerais | Relatórios Janela Ajuda   |
| Cursos<br>Turnos                    |                           |
| Currícul Conceitos                  |                           |
| Curso: Disciplinas                  | ▼                         |
| Turno:<br>Critério de Avaliação     | Copiar Currículo          |
|                                     |                           |
| Definição Séries Grade Curricular   |                           |
| Ano de Início:                      | Tipo de Nota              |
| Homologação://                      |                           |
| Semestre de Início:                 |                           |
| Observação:                         | ×                         |
|                                     |                           |

## 1.12 - Cadastrar os critérios de avaliação;

| 📆 SInAE -                                           | Módulo de Configuraçõe                                                   | s da Escola - [Critérios de Avaliação e Freqüência] |
|-----------------------------------------------------|--------------------------------------------------------------------------|-----------------------------------------------------|
| 🛅 Escola                                            | Currículo Cadastros Gerais                                               | s Relatórios Janela Ajuda                           |
| ۵ 🐼                                                 | Cursos                                                                   |                                                     |
| Currícul<br>Curso:<br>Turno:<br>Currículo<br>Série: | Conceitos<br>Disciplinas<br>Grades Curriculares<br>Critério de Avaliação | Copiar Notas, Freqüências e Avaliação               |
| <b>Disciplin</b><br>Código:<br>Freqüênd             | na<br>cia Notas                                                          | Avaliação                                           |
|                                                     | Freqüência                                                               | Nome Ordenação                                      |

### 1.13 - Cadastrar o horário operacional.

|              | 📅 SINAE - Módulo de Configurações da Escola - [Horário Operacional das Aulas] |               |                       |               |               |          |           |            |             |       |          |
|--------------|-------------------------------------------------------------------------------|---------------|-----------------------|---------------|---------------|----------|-----------|------------|-------------|-------|----------|
| Č,           | Esco                                                                          | ola Currículo | Cadas                 | stros Gerais  | Relatórios    | Janela   | Aju       | ida        |             |       |          |
| 🏡 😿 🔊 🖉 Situ |                                                                               |               | uações de Ma          | atrículas     |               | <b>;</b> |           | -31        |             |       |          |
| $ \ge$       |                                                                               |               |                       | rário Operaci | onal          | ت ا      | _         |            | <u>milk</u> |       |          |
| Г            | E Argumentos de E                                                             |               |                       | delos de Doc  | umentos       |          |           |            |             |       |          |
|              | Turno: Ói                                                                     |               |                       | gãos Regiona  | ais           |          |           |            |             |       |          |
|              | Us                                                                            |               |                       | uários        |               |          |           |            |             |       |          |
|              | Aula: O                                                                       |               |                       | ções          |               |          |           |            |             |       |          |
|              |                                                                               |               |                       |               |               | <u> </u> |           |            |             |       |          |
|              | Turno                                                                         |               | Descricâ              | Au            | la            | Horário  | de Início | Horário de | Fim 🔺       |       |          |
|              | 1                                                                             | M1            | -                     | MATUTINO      | -07:00 ÅS 11  | 1:30     | 1         | 07:00      |             | 07:50 |          |
|              | 2                                                                             | М1            |                       | MATUTINO      | -07:00 ÅS 11  | 1:30     | 2         | 07:50      |             | 08:40 |          |
|              | 3                                                                             | M1            |                       | MATUTINO      | -07:00 ÅS 11  | 1:30     | 3         | 08:40      |             | 09:30 |          |
|              | 4                                                                             | M1            |                       | MATUTINO      | -07:00 ÅS 11  | 1:31     | - 4       | 09:50      |             | 10:40 |          |
|              | 5 M1                                                                          |               |                       | MATUTINO      | -07:00 ÅS 11  | 1:31     | 5         | 10:40      |             | 11:30 | _        |
|              | 6 N1                                                                          |               | NOTURNO               | - 19:00 ÀS 2  | 1:4           | 1        | 19:00     |            | 19:40       |       |          |
|              | 7 N1                                                                          |               | NOTURNO - 19:00 ÅS 21 |               | 1:4           | 2        | 19:40     |            | 20:20       |       |          |
|              | 8 N1                                                                          |               | NOTURNO - 19:00 ÅS 21 |               | 1:4           | 3        | 20:20     |            | 21:00       |       |          |
|              | 9                                                                             | N1            |                       | NOTURNO       | - 19:00 ÅS 21 | 1:4      | 4         | 21:00      |             | 21:40 | <b>_</b> |
|              | •                                                                             |               |                       |               |               |          |           |            |             |       |          |

### 1.14 - Cadastrar a(s) unidade(s) executora(s).

| <b></b> : | 5InAE - Módulo de Configu  | rações da Escola - [Unidade Executora] |
|-----------|----------------------------|----------------------------------------|
| 論         | Escola Currículo Cadastros | Gerais Relatórios Janela Ajuda         |
| ۲         | Cadastro                   |                                        |
| <u> </u>  | Unidade Executora          |                                        |
| ι         | Tipos de Dependências      |                                        |
|           | Dependências               |                                        |
| l         | Documentos Oficiais        | irigente Escolas                       |
|           | Atividades                 |                                        |
|           | Fim                        |                                        |
|           | CNPJ:                      |                                        |
| [         | Endereço                   |                                        |
|           | Tipo de Logradouro:        |                                        |
|           | Rua/Av:                    | Núm.: Compl.:                          |
|           | Bairro:                    |                                        |
|           | Município:                 | UF:                                    |
|           | CEP: ·                     | Fone:                                  |
|           |                            |                                        |

OBS: O cadastro da(s) unidade(s) executora(s) somente será necessário se a escola for utilizar o Módulo Financeiro.

### 2 - Módulo Acadêmico

- 2.1 Cadastrar os alunos;
- 2.2 Cadastrar as turmas;
- 2.3 Processar a Matrícula dos Alunos.

A seguir são mostradas as telas do sistema que serão utilizadas para atender ao cadastro das informações necessárias ao funcionamento do Módulo Acadêmico:

#### 2.1 - Cadastrar os alunos;

| 📅 SInAE - Módulo Acadêmico - [Cadastro do Aluno]                                      |
|---------------------------------------------------------------------------------------|
| 🛱 Alunos Classes Histórico Relatórios Janela Ajuda                                    |
| ∑ Cadastro ✓ × ∞ 1 km = 1                                                             |
| Ma Acertos de Matrícula                                                               |
| Transferências                                                                        |
| Documento Documentos Documentos (cont.)   Ubservação   Estágios   Atendimento   Saude |
| FFim Data de Ingresso na Escola:/_/ Sexo                                              |
| Nome Completo:                                                                        |
| Nome Abreviado:                                                                       |
| Cor/Raça: 📃 Número de Identificação Social:                                           |
| Utiliza Transporte Escolar 🗖 Data de transferência: 🛛 / 🗐 🚽 Situação: Ativo           |
| Participação em Programas Sociais                                                     |
| Bolsa-Família                                                                         |
| - Manufacete                                                                          |
| Data: / / Preencher p/ estrangeiros                                                   |
| Estado: Ano de Chegada: Ano de Chegada:                                               |
|                                                                                       |
|                                                                                       |
| Filiação                                                                              |
| Măe: RG:                                                                              |
| Pai: RG:                                                                              |
|                                                                                       |
| Responsável                                                                           |
| Nome: J HLi: J                                                                        |
|                                                                                       |

#### 2.2 – Cadastra as turmas;

| 📴 SInAE - Módulo Acadêmico - [Turmas]                                                          |                                 |
|------------------------------------------------------------------------------------------------|---------------------------------|
| 💏 Alunos Classes Histórico Relatórios Janela Ajuda                                             |                                 |
| Turmas         P         ✓         ∞           Quadro de Aulas →         P         ✓         ∞ | 1 💼 🔳 🛥                         |
| Escola: Avaliação                                                                              | Período Letivo                  |
| Turma ID: Recálculo                                                                            |                                 |
| Definição da Turma                                                                             |                                 |
| Curso:                                                                                         |                                 |
| Turno:                                                                                         |                                 |
| Currículo:                                                                                     |                                 |
| Série:                                                                                         |                                 |
| Dependência:                                                                                   |                                 |
| Identificação: Nome da T                                                                       | urma:                           |
| Situação da Turma                                                                              |                                 |
| Data de Criação:                                                                               | Data do Fechamento:             |
| Data da Última Atualização:// 🚔 👻                                                              | Número de Alunos Matriculados:  |
| Número Máximo de Alunos:                                                                       | Aulas Dadas (Dias Letivos):     |
| Número Mínimo de Dias Letivos:                                                                 | Reabertura Fechamento Numeração |

#### 2.3 – Processar a Matrícula dos Alunos;

| (File | SInAE - Módulo Acadêmie                | co - [Matrícula Coletiva]                                         |
|-------|----------------------------------------|-------------------------------------------------------------------|
| 8     | Alunos Classes Histórico               | Relatórios Janela Ajuda                                           |
| X     | Cadastro<br>Matrícula                  |                                                                   |
| E     | Acertos de Matrícula<br>Transferências | Coletiva                                                          |
|       | <br><br><br>Fim                        | Nome Turma Excluir                                                |
|       |                                        | Matricular                                                        |
|       |                                        | Opções para matrícula:<br>Seleção<br>Alunos selecionados<br>Total |
|       | ( <br>Alumos que secto selecco         | Período da Nova Turma                                             |
|       | Alunos aprovados na turma              | Selecionar alunos                                                 |
|       | Alunos reprovados na turma 🛛           | Selecionar alunos Turma:                                          |
|       | Conjunto de alunos: Selecio            | nar alunos                                                        |

Para fazer a matrícula será necessário seguir os passos abaixo:

- 1- selecionar os alunos que serão matriculados;
- 2- selecionar a turma;
- 3- marcar os alunos que serão matriculados e em seguida confirmar usando o botão "Matricular";

OBS: A turma deverá ser fechada após a matrícula de todos os alunos. Os acertos de matrícula poderão ser feitos utilizando as opções de "Acertos de Matrícula" e "Transferências".

### 3 – Módulo de Pessoal

- 3.1 Cadastrar os cargos\funções existentes na Escola;
- 3.2 Cadastrar os funcionários;
- 3.3 Informar o grau de instrução e a pontuação do professor;
- 3.4 Cadastrar as disciplinas que os professores estão habilitados a ministrar.

As telas do sistema onde serão cadastradas as informações são as seguintes:

### 3.1 - Cadastrar os cargos\funções existentes na Escola;

| Caj  | pacitação                                      | Eurosian ávias                                                                                |                                                                                                    |                                                                                                    |                                                                                                    |                                                                                                    |                                                                                                    |                                                                                                    |                                                                                                    |                                                                                                    |
|------|------------------------------------------------|-----------------------------------------------------------------------------------------------|----------------------------------------------------------------------------------------------------|----------------------------------------------------------------------------------------------------|----------------------------------------------------------------------------------------------------|----------------------------------------------------------------------------------------------------|----------------------------------------------------------------------------------------------------|----------------------------------------------------------------------------------------------------|----------------------------------------------------------------------------------------------------|----------------------------------------------------------------------------------------------------|
|      |                                                | Funcionarios                                                                                  | Freqüé                                                                                                    | ência                                                                                                    | Relatórios                                                                                                    | Janela Ajuda                                                                                                    |                                                                                                    |                                                                                                    |                                                                                                    |                                                                                                    |
| 1    | Cargos<br>Funções<br>Grau de Ir<br>Habilitaçõe | nstrução<br>es dos Professo                                                                   | res                                                                                                    | •                                                                                                    | <u>√×</u><br>1                                                                                                    | <u>† 🔊 </u>                                                                                                    | <b>3</b>                                                                                                    |                                                                                                    |                                                                                                    |                                                                                                    |
| -    | Fim                                            |                                                                                               |                                                                                                    |                                                                                                    |                                                                                                    |                                                                                                    |                                                                                                    |                                                                                                    |                                                                                                    |                                                                                                    |
| argo | - MEC:                                         |                                                                                               |                                                                                                    |                                                                                                    |                                                                                                    |                                                                                                    |                                                                                                    |                                                                                                    |                                                                                                    |                                                                                                    |
|      |                                                | Código                                                                                        |                                                                                                    |                                                                                                    |                                                                                                    | Nome                                                                                                    |                                                                                                    | Cargo - MEC                                                                                                    |                                                                                                    |                                                                                                    |
| 1    | 001                                            | -                                                                                             | PROFE                                                                                                    | SSOR                                                                                                    | 5A8                                                                                                    |                                                                                                    |                                                                                                    | PROFESSOR                                                                                                    | •                                                                                                    | Profes                                                                                                    |
| 2    | 002                                            |                                                                                               | PROFE                                                                                                    | SSOR                                                                                                    | 1A4                                                                                                    |                                                                                                    |                                                                                                    | PROFESSOR                                                                                                    |                                                                                                    | Profes                                                                                                    |
| 3    | 003                                            |                                                                                               | PROFE                                                                                                    | SSOR                                                                                                    | EDUCAÇÃ                                                                                                    | O INFANTIL                                                                                                    |                                                                                                    | PROFESSOR                                                                                                    |                                                                                                    | Profes                                                                                                    |
| 4    | 004                                            |                                                                                               | PROFE                                                                                                    | SSOR                                                                                                    | EJA                                                                                                    |                                                                                                    |                                                                                                    | PROFESSOR                                                                                                    |                                                                                                    | Profes                                                                                                    |
| 1    |                                                |                                                                                               |                                                                                                    |                                                                                                    |                                                                                                    |                                                                                                    |                                                                                                    |                                                                                                    |                                                                                                    |                                                                                                    |
|      | 1<br>2<br>3<br>4                               | Funções<br>Grau de Ir<br>Habilitaçõ<br>Fim<br>argo - MEC:<br>1 001<br>2 002<br>3 003<br>4 004 | Funções<br>Grau de Instrução<br>Habilitações dos Professo<br>Fim<br>argo - MEC:<br>Código<br>1 001<br>2 002<br>3 003<br>4 004 | Funções<br>Grau de Instrução<br>Habilitações dos Professores<br>Fim<br>argo - MEC:<br>Código<br>1 001 PROFE<br>2 002 PROFE<br>3 003 PROFE<br>4 004 PROFE | Funções<br>Grau de Instrução<br>Habilitações dos Professores<br>Fim<br>argo - MEC:<br>Código<br>1 001 PROFESSOR<br>2 002 PROFESSOR<br>3 003 PROFESSOR<br>4 004 PROFESSOR | Funções         Grau de Instrução         Habilitações dos Professores         Fim         argo - MEC:         Código         1       001         PROFESSOR 5 A 8         2       002         PROFESSOR 1 A 4         3       003         4       004 | Funções         Grau de Instrução         Habilitações dos Professores         Fim         argo - MEC:         Código         Nome         1       001         PROFESSOR 5 A 8         2       002         PROFESSOR 1 A 4         3       003         PROFESSOR EDUCAÇÃO INFANTIL         4       004 | Funções         Grau de Instrução         Habilitações dos Professores         Fim         argo - MEC:         Código       Nome         1       001         PROFESSOR 5 A 8         2       002         PROFESSOR EDUCAÇÃO INFANTIL         4       004 | Funções       Grau de Instrução         Habilitações dos Professores       Fim         argo - MEC:       Código         Código       Nome         Código       PROFESSOR 5A 8         2       PROFESSOR 1A 4         2       PROFESSOR EDUCAÇÃO INFANTIL         3       PROFESSOR EJA | Funções       Image: Image: Imag |

## 3.2 - Cadastrar os funcionários;

| 💼 SINAE - Módulo de Pessoal - [Funcionário]                                                                                                    |
|----------------------------------------------------------------------------------------------------|
| Capacitação Funcionários Freqüência Relatórios Janela Ajuda                                                                                                    |
| Funcionários       Professores                                                                                                    |
| Escola:                                                                                                    |
| Nro. Funcionário:                                                                                                    |
| Identificação Documentos Documentos (Cont.) Residência Ficha Financeira Outros Dados                                                                                                    |
| Dados Pessoais       Nome:   Ativo                                                                                                    |
| Cor/Raça: Número de Identificação Social:                                                                                                    |
| Sexo       Ingresso no Serviço Público em: _/_/ Impresso no Serviço Público em: _/_/ Impresso no Serviço Público em: _/ Impresso no Serviço Público em: _/ Impresso no Serviço Público em: _/ Impresso no Serviço Público em: _/ Impresso no Serviço Público em: _/ Impresso no Serviço Público em: _/ Impresso no Serviço Público em: _/ Impresso no Serviço Público em: _/ Impresso no |
| Cargo:                                                                                                    |
| Cargo comissionado Função:                                                                                                    |
| Nascimento       Preencher p/ estrangeiros         Data:       _/_/         Estado:     Ano de Chegada:                                                                                                    |
| Cidade:                                                                                                    |

## 3.3 –Informar o grau de instrução e a pontuação do professor;

| 👘 SIni | 4E - Módu    | ulo de Pessoa    | l - [Profess | ores]          |               |    |                   |   |
|--------|--------------|------------------|--------------|----------------|---------------|----|-------------------|---|
| 🛉 Cap  | pacitação    | Funcionários     | Freqüência   | Relatórios     | Janela Ajuda  |    |                   |   |
| ۵ 🖉    | 1 🖉 4        | Funcionário      | os 🔰 🗭       | $\checkmark$ X | 👘 📧 🔳 🚽       |    |                   |   |
|        |              | Professore       | s 🛁          |                |               |    |                   |   |
| Argu   | mentos c     | le busca         |              |                |               |    |                   |   |
| Núm    | iero Funcio  | inal:            |              |                |               |    |                   |   |
| Nom    | e:           |                  |              |                |               |    |                   |   |
|        |              |                  |              |                |               |    |                   |   |
| Grau   | i de Instrug | xão:             |              |                | Pontuaçã      | o: |                   |   |
|        |              |                  |              |                |               |    |                   |   |
|        |              |                  |              |                |               |    |                   |   |
|        | Núm          | . do Funcionári  | 0            | Nome do        | ) Funcionário |    | Grau de Instrução |   |
|        | Núm          | . do Funcionári  | 0            | Nome do        | ) Funcionário |    | Grau de Instrução | _ |
|        | Núm          | . do Funcionári  | 0            | Nome do        | Funcionário   |    | Grau de Instrução | _ |
|        | Núm          | . do Funcionári  | D            | Nome do        | Funcionário   |    | Grau de Instrução | _ |
|        | Núm          | . do Funcionário | 0            | Nome do        | ) Funcionário |    | Grau de Instrução |   |
|        | Núm          | . do Funcionário | 0            | Nome do        | Funcionário   |    | Grau de Instrução |   |
|        | Núm          | . do Funcionári  | 0            | Nome do        | Funcionário   |    | Grau de Instrução |   |
|        | Núm          | . do Funcionári  | 0            | Nome do        | Funcionário   |    | Grau de Instrução |   |
|        | Núm          | . do Funcionári  | 0            | Nome do        | Funcionário   |    | Grau de Instrução |   |
|        | Núm          | . do Funcionári  | 0            | Nome do        | Funcionário   |    | Grau de Instrução |   |

3.4 – Cadastrar as disciplinas que os professores estão habilitados a ministrar.

| 5InAE - Módu                                   | ulo de Pessoa                                                                                  | al - [Habilita                                                                                                   | ções dos P                                                                                                    | rofessor                                                                                                    | es]                                                                                                    |                                                                                                    |                                                                                                    |                                                                                                    |                                                                                                    |
|------------------------------------------------|------------------------------------------------------------------------------------------------|----------------------------------------------------------------------------------------------------|----------------------------------------------------------------------------------------------------|----------------------------------------------------------------------------------------------------|----------------------------------------------------------------------------------------------------|----------------------------------------------------------------------------------------------------|----------------------------------------------------------------------------------------------------|----------------------------------------------------------------------------------------------------|----------------------------------------------------------------------------------------------------|
| Capacitação                                    | Funcionários                                                                                   | Freqüência                                                                                                    | Relatórios                                                                                                    | Janela                                                                                                    | Ajuda                                                                                                    |                                                                                                    |                                                                                                    |                                                                                                    |                                                                                                    |
| Cargos<br>Funções<br>Grau de In<br>Habilitaçõe | strução<br>Is dos Professo                                                                     | res                                                                                                    |                                                                                                    | <u>† 5</u>                                                                                                    |                                                                                                    | <b>A</b>                                                                                                    |                                                                                                    |                                                                                                    |                                                                                                    |
| Disciplina:                                    | <u> </u>                                                                                       |                                                                                                    |                                                                                                    |                                                                                                    |                                                                                                    |                                                                                                    |                                                                                                    |                                                                                                    |                                                                                                    |
| _ Núme                                         | ro Funcional                                                                                   |                                                                                                    | Nome (                                                                                                    | do Profess                                                                                                    | 10                                                                                                    |                                                                                                    | Disciplina                                                                                                    |                                                                                                    | Nome                                                                                                    |
|                                                | SINAE - Modu<br>Capacitação<br>Cargos<br>Funções<br>Grau de In<br>Habilitaçõe<br>Fim<br>Trome. | Capacitação Funcionários<br>Cargos<br>Funções<br>Grau de Instrução<br>Habilitações dos Professo<br>Fim<br>Trome. | SINAE - Modulo de Pessoal - [Habilita<br>Capacitação Funcionários Freqüência<br>Cargos<br>Funções<br>Grau de Instrução<br>Habilitações dos Professores<br>Fim<br>Trome. | SINAE - Modulo de Pessoal - [Habilitações dos P         Capacitação       Funcionários         Cargos       Funções         Grau de Instrução       Image: Comparison of the second of the second of the s | SINAE - Modulo de Pessoal - [Habilitações dos Professor         Capacitação       Funcionários       Freqüência       Relatórios       Janela         Cargos       Funções       Image: Image: Ima | SIAE - Modulo de Pessoal - [Habilitações dos Professores]         Capacitação       Funcionários       Freqüência       Relatórios       Janela       Ajuda         Cargos       Funções       Image: Image: I | SINAE - Modulo de Pessoal - [Habilitações dos Professores]         Capacitação       Funcionários       Freqüência       Relatórios       Janela       Ajuda         Cargos       Fingões       Image: Image: | InAE - Modulo de Pessoal - [Habilitações dos Professores]         Capacitação       Funcionários         Funções       Image: Image: | SinAE - Modulo de Pessoal - [Habilitações dos Professores]         Capacitação         Cargos         Funções         Grau de Instrução         Habilitações dos Professores         Fim         Trome.         Disciplina:         Número Funcional |

- 4 Módulo de Materiais
  - 4.1 Cadastrar os tipos de materiais;
  - 4.2 Cadastrar os tipos de movimentos, ou seja, a forma com os materiais darão entrada/saída na escola;
  - 4.3 Cadastrar os fornecedores;
  - 4.4 Cadastrar os materiais disponíveis na escola.

A seguir serão apresentadas as telas do sistema que atenderão às necessidades apontadas acima.

| 4.1 | _ | Cadastrar | os | tipos | de | matérias; |
|-----|---|-----------|----|-------|----|-----------|
|-----|---|-----------|----|-------|----|-----------|

| 🛫 SInA             | E - Módulo de Mat               | eriais - [Tipos de Materiais] |                |                         |
|--------------------|---------------------------------|-------------------------------|----------------|-------------------------|
| 🛃 Mate             | eriais Movimentos               | Relatórios Janela Ajuda       |                |                         |
| E F                | ornecedor<br>Iateriais          |                               | / 🔳 🔳          |                         |
| C<br>Fi<br>Descrit | ipos de Materiais<br>im<br>zau. |                               |                |                         |
| Materia            | al - MEC:                       |                               |                |                         |
|                    | Código                          | Nome                          | Material - MEC | Descrição Material - ME |
| *                  |                                 |                               | •              |                         |
|                    |                                 |                               |                |                         |
|                    |                                 |                               |                |                         |

4.2 – Cadastrar os tipos de movimentos, ou seja, a forma com os materiais darão entrada/saída na escola;

| 1 | SINAE - Me    | ódulo de M          | lateriais - [Ti    | po de Movin | ento de Mal | terial] |   |                 |  |
|---|---------------|---------------------|--------------------|-------------|-------------|---------|---|-----------------|--|
| 늰 | 🛒 Materiais 🛛 | Movimento           | s Relatórios       | Janela Ajud | a           |         |   |                 |  |
| 2 | > 🕅 🖉         | Tipos de<br>Movimer | Movimentos<br>ntos |             | 🏽 📶 🥒       |         | 1 |                 |  |
| ſ | Argumento     | s ue pusc           | d                  |             |             |         |   |                 |  |
|   | Tipo do Movi  | imento:             |                    |             |             |         |   |                 |  |
|   | Descrição:    |                     |                    |             |             |         |   | ]               |  |
|   |               | OE                  | ntrada 🖸 🖸         | Saída       |             |         |   |                 |  |
|   |               |                     |                    |             |             |         |   |                 |  |
|   | 0             | ódigo               |                    |             | Nome        |         |   | Entrada - Saída |  |
|   |               | Código              |                    |             | Nome        |         |   | Entrada - Saída |  |
|   | C             | Código              |                    |             | Nome        |         |   | Entrada - Saída |  |
|   | C             | Código              |                    |             | Nome        |         |   | Entrada - Saída |  |
|   | C             | Código              |                    |             | Nome        |         |   | Entrada - Saída |  |
|   | C             | ódigo               |                    |             | Nome        |         |   | Entrada - Saída |  |
|   | C             | ódigo               |                    |             | Nome        |         |   | Entrada - Saída |  |
|   | C             | ódigo               |                    |             | Nome        |         |   | Entrada - Saída |  |

### 4.3 - Cadastrar os fornecedores;

| t          | SInAE - M          | ódulo de Mat | eriais - [Fornecedor]                                     |
|------------|--------------------|--------------|-----------------------------------------------------------|
| E          | Materiais          | Movimentos   | Relatórios Janela Ajuda                                   |
| ۲          | Fornece<br>Materia | edor<br>is   | > < <> ✓ <> ∭ <> ■ <> <> <> <> <> <> <> <> <> <> <> <> <> |
| F<br>(     | Tipos d            | e Materiais  |                                                           |
| ŀ          | Fim<br>rome.j      |              | Pessoa Jurídica                                           |
| <b>F</b> E | ndereço            |              |                                                           |
| R          | lua/Av:            |              | Núm.:                                                     |
| С          | ompl.:             |              | Bairro:                                                   |
| M          | lunicípio:         |              | UF: CEP: -                                                |
|            | Telefone: D        | DD           | FAX:                                                      |

4.4 – Cadastrar os materiais disponíveis na escola.

| 🚝 SInAE - Módulo de Mato       | eriais - [Materiais]                   |  |
|--------------------------------|----------------------------------------|--|
| 😢 Materiais 🛛 Movimentos       | Relatórios Janela Ajuda                |  |
| Fornecedor<br>Materiais        | n 🗘 🗸 🎢 🌽 🔳 🛥                          |  |
| Tipos de Materiais<br>C<br>Fim |                                        |  |
| Descriçao:                     |                                        |  |
| Situação<br>Estoque Atual:     | 0,0 Estoque Mínimo: 0,0                |  |
| Unidade:                       | Quantidade da Unidade:                 |  |
| Data da Última Entrada         | a: 🔄 // 🗹 Data da Última Saída: 📃 // 🛒 |  |
| Prazo de Reposição (o          | dias): Custo Médio da Unidade: 0,00    |  |

### 5 – Módulo de Patrimônio

- 5.1 Cadastrar os tipos de bens;
- 5.2 Cadastrar os bens da escola.

Abaixo estão as telas do sistema que serão utilizadas para atender ao cadastro das informações necessárias ao funcionamento do Módulo de Patrimônio:

#### 5.1 – Cadastrar os tipos de bens;

| Ø | SInAE - Módulo de Patrin | nônio - [Tipo de Bem] |             |        |
|---|--------------------------|-----------------------|-------------|--------|
| Ø | Bens Relatórios Janela   | Ajuda                 |             |        |
| 8 | Cadastro 🕴 🚜             |                       |             |        |
| Ē | Tipos de Bens            |                       |             |        |
| 1 | Fim                      |                       |             |        |
|   |                          |                       |             |        |
|   | Nome:                    |                       |             |        |
|   | Bem - MEC:               |                       |             |        |
|   |                          |                       |             |        |
|   | Código                   | Descrição             | Código MEC  |        |
|   | 1 001                    |                       | TELEVISAO   | Aparel |
|   | 2 002                    | FOGAO                 | FOGAODOMEST | Fogão  |
|   |                          |                       |             |        |
|   |                          |                       |             |        |
|   |                          |                       |             |        |
|   |                          |                       |             |        |
|   |                          |                       |             |        |
|   |                          |                       |             |        |
| - | 1                        |                       |             |        |
| • |                          |                       |             | Þ      |

#### 5.2 - Cadastrar os bens da escola.

| 😰 SInAE - Módulo de Patrimônio - [Cadastro] |                         |
|---------------------------------------------|-------------------------|
| 🗐 Bens Relatórios Janela Ajuda              |                         |
| Cadastro                                    |                         |
| Es Fim                                      |                         |
| Número:                                     |                         |
| Descrição:                                  |                         |
| Tipo do Bem:                                |                         |
| Dependência:                                |                         |
| Situação<br>Ano de Fabricação:              | Número Patrimonial:     |
| Data de Cadastro: 04/01/2006                | Quantidade:             |
| Valor:                                      | Data de Aquisição: _/_/ |
| Documento:                                  | Data de Baixa: _/_/ 🚔 ▼ |

### 6 – Módulo Financeiro

- 6.1 Cadastrar as contas de despesas;
- 6.2 Cadastrar os projetos financeiros;
- 6.3 Cadastrar as contas bancárias.

As telas do sistema onde serão cadastradas as informações do Módulo Financeiro são as seguintes:

#### 6.1 – Cadastrar as contas de despesas;

| SINAE - Módulo Financeiro - [Contas de Despesas Financeiras] |                                    |             |                       |  |  |  |  |  |  |
|--------------------------------------------------------------|------------------------------------|-------------|-----------------------|--|--|--|--|--|--|
| 🚟 Movimento 🛛 Cadasti                                        | ros Gerais Relatórios Janela Ajuda |             |                       |  |  |  |  |  |  |
| Forn 👔 👔                                                     |                                    |             |                       |  |  |  |  |  |  |
| Argumentos Cont                                              | as Bancárias                       |             | 1                     |  |  |  |  |  |  |
| Conta de Despi Cont                                          | as de Despesas                     |             | Jespesas              |  |  |  |  |  |  |
| Descrição:                                                   |                                    |             | Receitas              |  |  |  |  |  |  |
| Conta - MEC:                                                 |                                    |             |                       |  |  |  |  |  |  |
|                                                              |                                    |             |                       |  |  |  |  |  |  |
| Conta de Desp                                                | pesa Descrição                     | Conta - MEC | Descrição Conta - MEC |  |  |  |  |  |  |
| Conta de Desp                                                | pesa Descrição                     | Conta - MEC | Descrição Conta - MEC |  |  |  |  |  |  |
| Conta de Desp<br>*                                           | besa Descrição                     | Conta - MEC | Descrição Conta - MEC |  |  |  |  |  |  |
| Conta de Desp                                                | pesa Descrição                     | Conta - MEC | Descrição Conta - MEC |  |  |  |  |  |  |
| Conta de Desp                                                | pesa Descrição                     | Conta - MEC | Descrição Conta - MEC |  |  |  |  |  |  |
| Conta de Desp                                                | besa Descrição                     | Conta - MEC | Descrição Conta - MEC |  |  |  |  |  |  |
| Conta de Desp                                                | besa Descrição                     | Conta - MEC | Descrição Conta - MEC |  |  |  |  |  |  |
| Conta de Desp                                                | pesa Descrição                     | Conta - MEC | Descrição Conta - MEC |  |  |  |  |  |  |

#### 6.2 - Cadastrar os projetos financeiros;

| 📴 SInAE - Mód  | ulo Financeiro - [Projeto | s Financeiro: | s]     |          |          |          |
|----------------|---------------------------|---------------|--------|----------|----------|----------|
| 🛅 Movimento 🗌  | Cadastros Gerais Relatóri | os Janela /   | Ajuda  |          |          |          |
| 🔊 🕅 🔗 (        | Fornecedores              |               | + -  🔳 | <b>-</b> |          |          |
|                | Projetos Financeiros      |               |        |          |          |          |
| Projeto        | Contas Bancárias          |               |        |          | 1        | 1        |
| Código:        | Contas de Despesas        |               |        |          | Despesas | Receitas |
| Descrição:     |                           | -             |        |          |          |          |
| [ Informações] |                           |               |        |          |          |          |
| Unid. Executor | a                         |               |        |          |          |          |
| Núm. Processo  | D:                        |               |        |          |          |          |
| Objetivo:      |                           |               |        |          |          |          |
| Origem:        |                           |               |        |          |          |          |

### 6.3 – Cadastrar as contas bancárias.

| SIDAE - Módulo Financeiro - [Contas Bancárias] |                                  |            |            |       |   |          |   |          |
|------------------------------------------------|----------------------------------|------------|------------|-------|---|----------|---|----------|
| Movimento                                      | Cadastros Gerais                 | Relatórios | Janela     | Ajuda |   |          |   |          |
| <u> </u>                                       | Fornecedores<br>Projetos Financi | eiros      | <b>√</b> × | + -   |   |          |   |          |
| 🗆 Conta Bancá                                  | Contas Bancária                  | is 👘       |            |       |   |          | 1 | 1        |
| Número da Cor                                  | Contas de Desp                   | esas       |            |       |   | Despesas |   | Receitas |
| Número do Bano                                 | :0:                              |            |            |       | _ |          |   |          |
| Nome do Banco:                                 |                                  |            |            |       |   |          |   |          |
| Número da Agên                                 | icia:                            |            |            |       |   |          |   |          |
| Nome da Agênci                                 | a:                               |            |            |       |   |          |   |          |
| Observação:                                    |                                  |            |            |       |   |          |   |          |

## **OBSERVAÇÕES GERAIS**

- 1- Quando o cadastro de funcionários for descentralizado deve ser garantido que a matrícula seja única, caso contrário se for necessário importar esses dados para um banco de dados centralizado os dados dos servidores com matrículas coincidentes não serão importados;
- 2- O relatório de professores da escola só será emitido se o grau de instrução e a pontuação forem cadastrados;
- 3- Para o cadastramento de receitas/despesas no módulo financeiro é necessário colocar o foco no campo apropriado e em seguida pressionar as teclas ctrl + insert;
- 4- Para elaborar o quadro de aulas é necessário que os professores estejam cadastrados e com a habilitação informada;
- 5- A média final somente será mostrada no boletim se todas as notas das disciplinas forem lançadas;
- 6- O campo "Nota" do menu "Currículo/Critério de Avaliação" deve ser sempre alfanumérico;
- 7- Para montar o quadro de aulas é necessário que os professores estejam cadastrados no Módulo de Pessoal.